# Notes d'intégration

### ➔ Déploiement du pilote BASSINS

- 1. Installez sur le serveur OASIS, répertoire [Data]/pvmodel, le PVMODEL « ID-CA-BASSIN (20200930) » contenu dans l'archive éponyme
- 2. Sur le serveur OASIS, remplacez le fichier « elements\_generiques-Bassins.xlsx » par le fichier « elements\_generiques-Bassins.xlsx » fourni (version du 14 juin 2020)
- 3. Dans l'interface [OASIS-PARAMETRAGE], menu {Paramétrage} :
  - Dans les bases d'interventions :

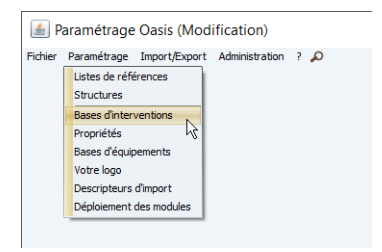

- Dans la base de Surveillance des BASSIN,
- Associez au type de visite « Contrôle annuel » le PVMODEL « ID-CA-BASSIN (20200930) » :

| Survei  | lance                                             | ~ | Base de prix | )efaut                           | <ul> <li></li> </ul> | × 🗉        | Exporter | 🖉 Im  | porter | 🗹 disp | onibles | s seule | ment   |        |     |        |      |       |     |       |        |       |       |         |        | General |        | ~ |
|---------|---------------------------------------------------|---|--------------|----------------------------------|----------------------|------------|----------|-------|--------|--------|---------|---------|--------|--------|-----|--------|------|-------|-----|-------|--------|-------|-------|---------|--------|---------|--------|---|
| Liste ( | les types de visite<br>Libellé<br>Contrôle annuel |   | Autr ID-C    | Model de Pv<br>A-BASSIN (2020093 | Pério V              | sit Visite | Visit    | Actio | Actio  | Expo   | Pro     | Not     | Visit. | .Visit | Тур | A s II | ndCo | pRec. | str | ChaEn | ıpEnle | Enlei | Blo ( | Dou tra | a Enle | ProFré  | ProVal |   |

- 4. Dans l'interface [OASIS-PARAMETRAGE], menu {Paramétrage} :
  - Dans le paramétrage des structures :

| 🛓 P     | aramétrage Oasis (Modification)                                                                                                    |
|---------|----------------------------------------------------------------------------------------------------|
| Fichier | Paramétrage Import/Export Administration ?<br>Listes de références<br>Structures<br>Propriétés<br>Bases d'interventions<br>Propriétés<br>Bases d'équipements<br>Voitre Iono |
|         | Descripteurs d'import<br>Déploiement des modules                                                                                                    |

Pour la classe d'objet « VanneBassinElem » :

| Parametrage (Modification)                                                                                                    |                                                                                                    |                     |                   |
|----------------------------------------------------------------------------------------------------|----------------------------------------------------------------------------------------------------|---------------------|-------------------|
| ч<br>Г                                                                                                    | Type d'objet                                                                                                    |                     | [                 |
| Paramètrage<br>business<br>business<br>Profesérence<br>business<br>profesérence<br>business<br>business<br>busin | Image: Second state of the second state of the second s | Structure Générique | Type de structure |

- Ajouter 3 structures :
  - La structure « Entrée\_Bassin » à laquelle vous associerez la structure générique « \_vanne\_entree\_bassin »
  - La structure « Entrée\_ByPass » à laquelle vous associerez la structure générique « \_vanne\_entree\_bypass »
  - ✓ La structure « Sortie\_Bassin » à laquelle vous associerez la structure générique « \_vanne\_sortie\_bassin »

| Type d'objet                                                                                                    |           | VanneBassinElem      |                   |
|----------------------------------------------------------------------------------------------------|-----------|----------------------|-------------------|
| métrage 🔗 🔶 🕂                                                                                                    | Nom       | Structure Générique  | Type de structure |
| Ausiness Port                                                                                                    | nineuque  |                      |                   |
| Référence                                                                                                    | ée_Bassin | _vanne_entree_bassin |                   |
| 😔 🔤 berge Entr                                                                                                    | ée_ByPass | _vanne_entree_bypass |                   |
| - GenerationsBerge Sort                                                                                                    | e_Bassin  | _vanne_sortie_bassin |                   |
| - G TypeGeotextileBerge                                                                                                    |           |                      |                   |
| 🕒 🔚 Cartographie 🔛 📜                                                                                                    |           |                      |                   |
| - 9 Export SHP automatique                                                                                                    |           |                      |                   |
| - 🚱 Base de contenu d'info-bulles                                                                                                    |           |                      |                   |
| - Gamps WFS                                                                                                    |           |                      |                   |
| - 🚱 Champs WKT via WFS                                                                                                    |           |                      |                   |
|                                                                                                    |           |                      |                   |
| - 🤪 Paramètres cartographiques                                                                                                    |           |                      |                   |
| - 🤪 Adresses des serveurs WFS                                                                                                    |           |                      |                   |
| Adresses des serveurs WMS                                                                                                    |           |                      |                   |
| - Champ sup                                                                                                    |           |                      |                   |
| EaseChampSup                                                                                                    |           |                      |                   |
| - Cassement                                                                                                    |           |                      |                   |
| Valeur de classe                                                                                                    |           |                      |                   |
|                                                                                                    |           |                      |                   |
| TypeConvoEvcentionnel                                                                                                    |           |                      |                   |
| C Tune CompoNitaire                                                                                                    |           |                      |                   |
| Des mant                                                                                                    |           |                      |                   |
| Cotonent Cotonent                                                                                                    |           |                      |                   |
| Categorie Document                                                                                                    |           |                      |                   |
|                                                                                                    |           |                      |                   |
|                                                                                                    |           |                      |                   |
| -9 Constructeur de chemin utilisé                                                                                                    |           |                      |                   |
| Orostructeur de chemin utilisé     Orostructeur de chemin utilisé     Orostructeur de fichiers d'images                                                                    |           |                      |                   |
| Constructeur de chemin utilisé     Gin Talle maximale des fichiers d'images     Talle de l'image                                                                           |           |                      |                   |
| Constructeur de chemin utilisé     Garstructeur de chemin utilisé     Talle maximale des fichiers d'images     Talle de l'image     erranscustique                         |           |                      |                   |
| Constructeur de chemin utilisé     Constructeur de chemin utilisé     Tale maximale des fichers d'images     Tale de l'image     Constructupue     Shathour Corankoustique |           |                      |                   |

- 5. Dans l'interface [OASIS-PARAMETRAGE], menu {Paramétrage} :
  - Dans les listes de références :

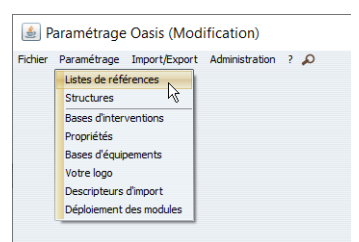

• Déroulez la liste « ChampSup / BaseChampSup » :

| Paramétrage (Modification) |  |
|----------------------------|--|
| Filtrer                    |  |
| Paramétrage                |  |
| - Référence                |  |
| B- Cartographie            |  |
| Champ sup     BaseChampSup |  |
| e-lis dassement            |  |
| convolexceptionnel         |  |

• Utilisez le bouton [+] pour ajouter les champs libres :

| Listes de           | s champs supplémentaires      |                            |                                |                  |
|---------------------|-------------------------------|----------------------------|--------------------------------|------------------|
| 🗙 🕒 🚔 Infra         | istructure                    |                            |                                |                  |
|                     |                               |                            |                                |                  |
|                     |                               |                            |                                |                  |
|                     |                               |                            |                                |                  |
| Importer accesseurs | Exporter accesseurs (actuels) | Exporter accesseurs (tous) | Supprimer accesseurs invalides | Supprimer tous I |

## ✓ Ajoutez le champ « Fréquence contrôle annuel » :

| A Paramétrage (Modification)                                                                                                    |                                                                                                    | <u>×</u>               |
|----------------------------------------------------------------------------------------------------|----------------------------------------------------------------------------------------------------|------------------------|
| Reference<br>Durantes<br>Durantes<br>Duran | Schert     Schert     Schert |                        |
| Line Line Line Line Line Line Line Line                                                                                                    | nporter accesseurs [Exporter accesseurs (actuels)] Exporter accesseurs (tous) [Supprimer accesseurs invalides ] Supprimer tous les accesseurs                                                                                                    |                        |
|                                                                                                    | Nom Fréquence controle annuel                                                                                                    | Ajouter un commentaire |
|                                                                                                    | Type Champ de type liste                                                                                                    |                        |
|                                                                                                    | Emplacement Général                                                                                                    |                        |
|                                                                                                    | Caligorie                                                                                                    |                        |
|                                                                                                    | Position éditiona                                                                                                    |                        |
|                                                                                                    | Ordre (>6)                                                                                                    |                        |
|                                                                                                    | Génére Identifiant                                                                                                    |                        |
|                                                                                                    | Jake les thematiques 🧭                                                                                                    |                        |
|                                                                                                    |                                                                                                    |                        |
|                                                                                                    |                                                                                                    |                        |
|                                                                                                    |                                                                                                    |                        |
|                                                                                                    |                                                                                                    |                        |
|                                                                                                    | Valeurs possibles Valeurs possibles                                                                                                    |                        |
|                                                                                                    |                                                                                                    |                        |
|                                                                                                    |                                                                                                    |                        |
|                                                                                                    |                                                                                                    |                        |
|                                                                                                    | x                                                                                                    |                        |

✓ Ajoutez le champ « Hauteur de boues max » :

| Preventage <ul></ul> | Provense     Provense     Provense |                     | Î                    |
|----------------------|----------------------------------------------------------------------------------------------------|---------------------|----------------------|
|                      | Infrastructure                                                                                                    |                     |                      |
|                      | Importer accesseurs (accesseurs (accesseurs (accesseurs (accesseurs (accesseurs (accesseurs invalides ) (accesseurs invalides ) (accesseurs invalides ) (accesseurs invalides )                                                                                                    | COUS RIS BUCKSSBURS | Ainter un commertare |
|                      | Type Champ numérique à virgule                                                                                                    |                     |                      |
|                      | Emplacement Général                                                                                                    |                     |                      |
|                      | Catégorie                                                                                                    | 9                   |                      |
|                      | Position éditions                                                                                                    | 9                   |                      |
|                      | Ordre (>0)                                                                                                    | 1                   |                      |
|                      |                                                                                                    |                     |                      |
|                      | Ø                                                                                                    |                     |                      |

#### ✓ Ajoutez le champ « Obligations réglementaires » :

| Paramétrage (Modification)        |                                                                                                    |                        |
|-----------------------------------|----------------------------------------------------------------------------------------------------|------------------------|
| er sup                            | The protect                                                                                                    |                        |
| Paramétrage                       |                                                                                                    |                        |
| business                          | × + is Mr                                                                                                    |                        |
| - Martine Référence               | PytoreMatRado                                                                                                    |                        |
| B-Camp sup                        | Batment                                                                                                    |                        |
| baseunampsup                      |                                                                                                    |                        |
| - G InterventionSuppMasse         |                                                                                                    |                        |
| G TypeTrancheesDrainageSuperfice  | BarresuTerrestre                                                                                                    |                        |
| B-III Pont                        | e Ba Pont                                                                                                    |                        |
| - G TypeTraitementSupportPeinture | 🛊 🦉 Talus                                                                                                    |                        |
| signalisation                     | Biposit/DeRetenues                                                                                                    |                        |
|                                   | e la Turnel                                                                                                    |                        |
|                                   | Contraction of the second second s |                        |
|                                   |                                                                                                    |                        |
|                                   | Fréquence controle annuel                                                                                                    |                        |
|                                   | Hauteur de baues max                                                                                                    |                        |
|                                   | Chilgatons réglementares                                                                                                    |                        |
|                                   | te-lap Infrastructure                                                                                                    |                        |
|                                   | Importer accesseurs (Exporter accesseurs (actuels) Exporter accesseurs (tous) Supprimer accesseurs invaldes Supprimer tous les accesseurs                                                                                                    |                        |
|                                   | Nom Obligations réglementaires                                                                                                    | Ajouter un commentaire |
|                                   | Tupe Champ de tupe liste                                                                                                    |                        |
|                                   |                                                                                                    |                        |
|                                   | Emplacement (General                                                                                                    |                        |
|                                   | Catégorie                                                                                                    |                        |
|                                   | Reduct Alterna                                                                                                    |                        |
|                                   | Proston estions                                                                                                    |                        |
|                                   | Ordre (>0)                                                                                                    |                        |
|                                   | Génére identifiant                                                                                                    |                        |
|                                   |                                                                                                    |                        |
|                                   | Utilise les thematiques 🕑                                                                                                    |                        |
|                                   | _                                                                                                    |                        |
|                                   | Incomu                                                                                                    |                        |
|                                   | NON E                                                                                                    |                        |
|                                   | ar .                                                                                                    |                        |
|                                   |                                                                                                    |                        |
|                                   |                                                                                                    |                        |
|                                   |                                                                                                    |                        |
|                                   |                                                                                                    |                        |
|                                   |                                                                                                    |                        |
|                                   |                                                                                                    |                        |
|                                   |                                                                                                    |                        |
|                                   | Valeurs possibles 🙀                                                                                                    |                        |
|                                   | NON                                                                                                    |                        |
|                                   | N OU                                                                                                    |                        |
|                                   |                                                                                                    |                        |
|                                   |                                                                                                    |                        |
|                                   |                                                                                                    |                        |
|                                   |                                                                                                    |                        |
|                                   |                                                                                                    |                        |
|                                   |                                                                                                    |                        |
|                                   |                                                                                                    |                        |
|                                   |                                                                                                    |                        |
|                                   | OK                                                                                                    |                        |
|                                   |                                                                                                    |                        |

#### 6. Dans l'interface [OASIS-DT], menu {Administration} :

• Utilisez la commande {Général > Importer .csv} :

uti

| s Panneaux  | Admi | inistration | Documents     | Cont | act | Délégation      | Voie     | Obj. Env.     | 🔌 Paramét  |
|-------------|------|-------------|---------------|------|-----|-----------------|----------|---------------|------------|
|             | ==   | Actions pe  | ériodiques    |      |     |                 |          |               |            |
|             |      | Demande:    | s à supprimer |      |     |                 |          |               |            |
| Vue en plan |      | Visites à s | upprimer      |      | n   | Equipement      | ts       |               |            |
|             |      | Visites pér | iodiques      |      |     |                 |          |               |            |
|             |      | Général     |               | >    | м   | odifier champ   | s des o  | bjets sélecti | onnés      |
|             |      | Connaissa   | ince          | >    | м   | odifier le type | d'un o   | bjet existan  |            |
|             |      | Surveillan  | ce            | >    | Id  | entifiants      |          |               | >          |
|             |      | Programm    | ation         | >    | Fo  | orcer l'importa | tion au  | tomatique d   | es visites |
|             | A.   | Okapi       |               | >    | E   | porter .csv     |          |               |            |
|             |      | Voies       |               | >    | In  | porter .csv     | Þ        |               |            |
|             |      | Supprimer   |               | >    | A   | ficher les réfe | éreničes | ,             |            |
|             | _    |             |               |      | -   |                 |          |               |            |

• Pour importer le fichier « Spécificités Bassins\_complétées - transpose.csv ».

#### 7. Dans l'interface [OASIS-DT], menu {Administration} :

• Utilisez la commande {Général > Modifier champs des objets sélectionnés} :

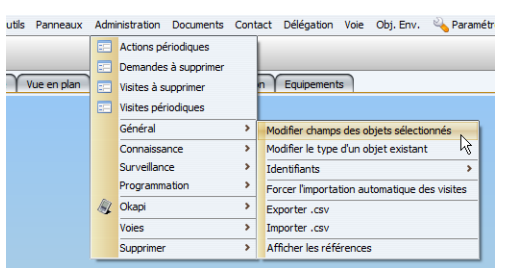

- ✓ Pour affecter par lot les fréquences des visites périodiques.
- Dans l'interface Bassins, affichez les ouvrages dont le champ « Fréquence contrôle annuel » est à « 1 » :

| < 🔶 🔹 Bassi               | ns hydrauliques (Bassin hydraulique)    |                           |
|---------------------------|-----------------------------------------|---------------------------|
| Bassins hydrauliques (Ba  | ssin hydraulique)                       |                           |
| 🧟 🗔 🧟                     | 🗶 🗉 🔟 📆 📸                               |                           |
| Dernières Infrastructures | Fréquence controle annuel égal 1 [297]  | Fréquence controle annuel |
| Bassins hydrauliques      | 1 🗐 bassin_A8_022432_1 / A8/BRD 224-1   | 1                         |
| Tous                      | 2 🗐 bassin_A8_024410_2 / A8/BDD 244-2   | 1                         |
|                           | - 3 🔠 bassin_A8_024474_2 / A8/BDD 245-2 | 1                         |
|                           | 4 🔠 bassin_A8_026119_1 / A8/BRD 261-1   | 1                         |
|                           | 5 🗐 bassin_A8_028541_1 / A8/CS 285-1    | 1                         |
|                           | 6 Bassin A8 028646 1 / A8/BFD 286-1     | 1                         |
|                           | 7 Jassin A8 028798 1 / A8/BRD 287-1     | 1                         |
|                           | - 8 B bassin A8 028943 1 / A8/CS 290-1  | 1                         |
|                           | 0 M harrin AS 020105 2 / AS/CC 202 2    | 4                         |

 ✓ Affichez l'interface Visites périodiques en utilisant la commande {Visites périodiques} du menu **{Adm.Surv.}** :

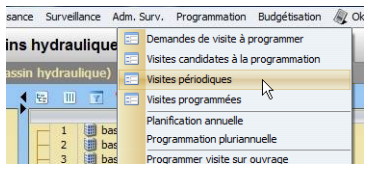

- ✓ Sélectionnez toutes les visites périodiques,
- ✓ Et affectez-leur la fréquence de contrôle annuel « 1 » :

| sites périodiques (Visite)             |                                        |                   |                                                          |                                 |                            |
|----------------------------------------|----------------------------------------|-------------------|----------------------------------------------------------|---------------------------------|----------------------------|
| 0 5 6                                  | 4 🖘 📖 📅 🥐 🔊 🕯                          |                   |                                                          |                                 |                            |
| emières Infrastructures                | Fréquence controle annuel érai 1 [207] | Type de visite    | Infractructure                                           | Voie de cestio                  | n Coût                     |
| ttémusteur de chor                     | 1 Contrôle annuel                      | Contrôle annuel   | hassin A8 022432 1 / A8/BRD 224-1                        | A8                              | 0.00                       |
| uventa                                 | 2 Contrôle annuel                      | Contrôle annuel   | bassin A8 024410 2 / A8/BDD 244-2                        | AB                              | 0.00                       |
| IVEIIIS                                | 3 Contrôle annuel                      | Contrôle annuel   | bassin 48 024474 2 / 48/BDD 245-2                        | 48                              | 0.00                       |
| ivents de peage                        | 4 Contrôle annuel                      | Contrôle annuel   | bassin A8 026119 1 / A8/BRD 261-1                        | A8                              | 0.00                       |
| ssins nyorauliques                     | 5 Contrôle annuel                      | Contrôle annuel   | bassin A8 028541 1 / A8/CS 285-1                         | A8                              | 0.00                       |
| timents                                | 6 Contrôle annuel                      | Contrôle annuel   | bassin A8 028646 1 / A8/BED 286-1                        | AB                              | 0.00                       |
| itures d'emprise                       | 7 Contrôle annuel                      | Contrôle annuel   | bassin A8 028798 1 / A8/BRD 287-1                        | A8                              | 0.00                       |
| mmune                                  | 8 Contrôle annuel                      | Contrôle annuel   | bassin A8 028943 1 / A8/CS 290-1                         | A8                              | 0.00                       |
| stionnaire                             | 9 Contrôle annuel                      | Contrôle annuel   | bassin A8 029105 2 / A8/CS 293-2                         | AB                              | 0.00                       |
| Prestataires > 10                      | 10 El Contrôle annuel                  | Contrôle annuel   | bassin A8 029110 1 / A8/BFD 291-1                        | A8                              | 0.00                       |
| PC                                     | 11 Contrôle annuel                     | Contrôle annuel   | bassin A8 029120 2 / A8/CS 294-2                         | AS                              | 0.00                       |
| ras - VISITES-JOUR-DEPUIS-RECUPERATION | 12 Contrôle annuel                     | Contrôle annuel   | bassin A8 029126 1 / A8/CS 294-1                         | AB                              | 0.00                       |
| rastructures                           | 13 Contrôle annuel                     | Contrôle annuel   | bassin A8 029690 1 / A8/CS 297-1                         | A8                              | 0.00                       |
| s d'arrêt                              | 14 Contrôle annuel                     | Contrôle annuel   | hassin 48 029690 2 / 48/CS 296-2                         | 48                              | 0.00                       |
| rs                                     | 15 Contrôle annuel                     | Contrôle annuel   | hassin A8 029696 2 / A8/CS 297-2                         | AB                              | 0.00                       |
| re - Hauteur                           | 16 Contrôle annuel                     | Contrôle annuel   | bassin A8 030113 1 / A8/CS 301-1                         | 48                              | 0.00                       |
| ra Structura Matériau                  | 17 Contrôle annuel                     | Contrôle annuel   | hassin 48 030534 1 / 48/800 306-1                        | 48                              | 0.00                       |
| ns - Su ucture - Materiau              | 18 Contrôle annuel                     | Contrôle annuel   | hassin A8 031368 1 / A8/BDD 314-1                        | 48                              | 0.00                       |
| rs - vole protegee                     | 19 Contrôle annuel                     | Contrôle annuel   | bassin A8 032404 1 / A8/BDD 324-1                        | 48                              | 0.00                       |
| irs - voie soutenue                    | 20 Contrôle annuel                     | Contrôle annuel   |                                                          | 10                              | 0.00                       |
| +s                                     | 21 Contrôle annuel                     | Contrôle annuel   | - Modificateur de champs                                 | -                               | 20.00                      |
| Fs - Structure                         | 22 Contrôle annuel                     | Contrôle          | in ourieuteur de chumps                                  |                                 | 0,00                       |
| ivrages hydrauliques                   | 23 Contrôle annuel                     | Contrôl Célection | per une ention                                           |                                 | X                          |
| nt - Identifiant                       | 24 Contrôle annuel                     | Contrôl           | iner une option                                          |                                 | (C                         |
| nt - Largeur utile                     | 25 Contrôle annuel                     | Contrôl           |                                                          |                                 |                            |
| nt - Ouverture                         | 26 El Contrôle annuel                  | Contrôl (2)       | too waxa afir da waxlair pagianar la walayir "t" ay shar | on "froguence Appuelle" pour le | a 207 obiate cólóctiannós? |
| nt - Secteur                           | 27 Contrôle annuel                     | Contrôl           | cies-vous sur de vouloir assigner la valeur 1 au chai    | inp inequenceAnnuelle pour le   | s 297 objets selectionnes? |
| nt - Structure                         | 28 Contrôle annuel                     | Contrôl           |                                                          |                                 |                            |
| nt - Voie de gestion                   | 29 Contrôle annuel                     | Contrôl           | Oui Non                                                  | Annuler                         |                            |
| nts                                    | 30 El Contrôle annuel                  | Contrôl           | Summaria                                                 |                                 |                            |
| nts - Matériau                         | 31 Contrôle annuel                     | Contrôle annuel   |                                                          |                                 |                            |
| nts - Ouverture                        | 32 Contrôle annuel                     | Contrôle annuel   | OK                                                       |                                 | 0.00                       |
| ata Structure                          | 33 Contrôle annuel                     | Contrôle annuel   |                                                          | ·                               | 0,00                       |
| ta Voia portão                         | 34 Contrôle annuel                     | Contrôle annuel   | bassin A8 040050 1 / A8/BDD 400-1                        | A8                              | 0.00                       |
| its - vole portee                      | 35 Contrôle annuel                     | Contrôle annuel   | hassin A8 040979 1 / A8/BDD 410-1                        | 48                              | 0.00                       |
| Its Ad                                 | 36 Contrôle annuel                     | Contrôle annuel   | bassin A8 041535 2 / A8/BDD 414-2                        | AB                              | 0.00                       |
| otections acoustiques                  | 37 Contrôle annuel                     | Contrôle annuel   | bassin A8 042434 2 / A8/BDD 424-2                        | A8                              | 0,00                       |
| ones-Mats Radio - Structure            | 38 Contrôle annuel                     | Contrôle annuel   | hassin 48 043120 2 / 48/BDD 431-2                        | 48                              | 0.00                       |
|                                        |                                        | Correste uninder  | CONTRACTOR AND AND AND AND AND AND AND AND AND AND       |                                 | 0,00                       |

• Affichez ensuite les ouvrages dont le champ « Fréquence contrôle annuel » est à « 2 » :

| Bassins hydrauliques (Bassin | hydraulique) Tableau de bord Structure  |                           |
|------------------------------|-----------------------------------------|---------------------------|
|                              | - E - II - T 🔁 🖻                        |                           |
| Dernières Infrastructures    | Fréquence controle annuel égal 2 [106]  | Fréquence controle annuel |
| Bassins hydrauliques         | - 1 🗐 bassin_A8_028927_1 / A8/BFD 289-1 | 2                         |
| Tous                         | - 2 进 bassin_A8_041321_2 / A8/BE 413-2  | 2                         |
|                              | - 3 🔠 bassin_A8_054284_1 / A8/BDD 543-1 | 2                         |
|                              | 4 🕘 bassin_A8_055840_2 / A8/BDD 559-2   | 2                         |
|                              | 5 Bassin_A8_057593_1 / A8/BDD 576-1     | 2                         |
|                              | 6 🗐 bassin A8 057725 1 / A8/BDD 577-1   | 2                         |
|                              | 7 Bassin_A8_060766_2 / A8/BDD 607-2     | 2                         |
|                              | 8 🖩 bassin A8 061061 2 / A8/BDD 610-2   | 2                         |
|                              | 9 Bassin A8 061081 1 / A8/BDD 611-1     | 2                         |
|                              | - 10 Bassin A8 061671 1 / A8/BDD 617-1  | 2                         |
|                              | 11 Bassin A8 062754 1 / A8/BDD 628-1    | 2                         |
|                              | 12 🛄 bassin A8 063808 2 / A8/BDD 638-2  | 2                         |
|                              | - 13 Bassin A8 064386 1 / A8/BDD 644-1  | 2                         |
|                              | 14 hassin 48 064817 1 / 48/BDD 648-1    | 2                         |

✓ Affichez l'interface Visites périodiques :

| sance Surveillance A | dm. S | urv. Programmation Budgétisation 凝 C  |
|----------------------|-------|---------------------------------------|
| ins hydraulique      |       | Demandes de visite à programmer       |
| ino ny araanqae      |       | Visites candidates à la programmation |
| assin hydraulique)   | -     | Visites périodiques                   |
| 1 S II 🔽 1           |       | Visites programmées                   |
|                      |       | Planification annuelle                |
| 2 bas                |       | Programmation pluriannuelle           |
| — 3 🛄 bas            |       | Programmer visite sur ouvrage         |

✓ Sélectionnez toutes les visites périodiques,

| ✓ | Et affectez-leur | la | fréquence | de | contrôle | annuel | « 2 | » : |  |
|---|------------------|----|-----------|----|----------|--------|-----|-----|--|
|---|------------------|----|-----------|----|----------|--------|-----|-----|--|

| ites périodiques (Visite)                |                                        |                   |                                                       |                            |                              |
|------------------------------------------|----------------------------------------|-------------------|-------------------------------------------------------|----------------------------|------------------------------|
| e u e e e e e e e e e e e e e e e e e e  | i III 📅 📆 💐                            |                   |                                                       |                            |                              |
| ernières Infrastructures                 | Fréquence controle annuel égal 2 [106] | Type de visite    | Infrastructure                                        | Voie de ges                | tion Coût                    |
| tténuateur de choc                       | 1 Contrôle annuel                      | Contrôle annuel   | bassin_A8_028927_1 / A8/8FD 289-1                     | AB                         | 0,00                         |
| avents                                   | 2 Contrôle annuel                      | Contrôle annuel   | bassin_A8_041321_2 / A8/BE 413-2                      | AS                         | 0,00                         |
| uvents de néane                          | 3 Contrôle annuel                      | Contrôle annuel   | bassin_A8_054284_1 / A8/8DD 543-1                     | AS                         | 0,00                         |
| accine hydrauliquee                      | 4 Contrôle annuel                      | Contrôle annuel   | bassin_A8_055840_2 / A8/8DD 559-2                     | AS                         | 0,00                         |
| Steante                                  | 5 🔢 Contrôle annuel                    | Contrôle annuel   | bassin_A8_057593_1 / A8/80D 576-1                     | AS                         | 0,00                         |
| dunents                                  | 6 Contrôle annuel                      | Contrôle annuel   | bassin_A8_057725_1 / A8/800 577-1                     | A8                         | 0,00                         |
| Joures d'emprise                         | 7 Contrôle annuel                      | Contrôle annuel   | bassin_A8_060766_2 / A8/80D 607-2                     | AS                         | 0,00                         |
| ommune                                   | 8 B Contrôle annuel                    | Contrôle annuel   | bassin_A8_061061_2 / A8/80D 610-2                     | AB                         | 0,00                         |
| estonnaire                               | 9 Contrôle annuel                      | Contrôle annuel   | bassin_A8_061081_1 / A8/BDD 611-1                     | A8                         | 0,00                         |
| 5_Prestataires > 10                      | 10 III Contrôle annuel                 | Contrôle annuel   | bassin A8 061671 1 / A8/BDD 617-1                     | AB                         | 0,00                         |
| TPC                                      | 11 III Contrôle annuel                 | Contrôle annuel   | bassin_A8_062754_1 / A8/8DD 628-1                     | AB                         | 0,00                         |
| nfras - VISITES-JOUR-DEPUIS-RECUPERATION | 12 II Contrôle annuel                  | Contrôle annuel   | bassin_A8_063808_2 / A8/BDD 638-2                     | AS                         | 0,00                         |
| nfrastructures                           | 13 Contrôle annuel                     | Contrôle annuel   | bassin_A8_064386_1 / A8/80D 644-1                     | AB                         | 0,00                         |
| its d'arrêt                              | 14 Contrôle annuel                     | Contrôle annuel   | bassin_A8_064817_1 / A8/6DD 648-1                     | AS                         | 0,00                         |
| lurs                                     | 15 Contrôle annuel                     | Contrôle annuel   | bassin_A8_065105_1 / A8/800 650-1                     | AS                         | 0,00                         |
| turs - Hauteur                           | 16 E Contrôle annuel                   | Contrôle annuel   | bassin A8 066471 1 / A8/800 661-1                     | AS                         | 0.00                         |
| lurs - Structure - Matériau              | 17 II Contrôle annuel                  | Contrôle annuel   | bassin A8 066523 2 / A8/8DD 665-2                     | AB                         | 0,00                         |
| turs - Voie protégée                     | 18 II Contrôle annuel                  | Contrôle annuel   | bassin A8 066640 1 / A8/BEI 666-1                     | AS                         | 0,00                         |
| hard - Vicie coultanue                   | 19 Contrôle annuel                     | Contrôle annuel   | bassin A8 066707 1 / A8/BDD 667-1                     | AS                         | 0.00                         |
| In s - vole sourceible                   | 20 Contrôle annuel                     | Contrôle annuel   | C                                                     |                            | 0.00                         |
| PTS                                      | 21 Contrôle annuel                     | Contrôle annuel   | Modificateur de champs                                | -                          | 23 0.00                      |
| Prs - Structure                          | 22 Contrôle annuel                     | Contrôle          |                                                       |                            |                              |
| uvrages nydrauliques                     | 23 El Contrôle annuel                  | Control Soloction | ner une ontion                                        |                            | X                            |
| ont - Identifiant                        | 24 Contrôle annuel                     | Contrôl           | ner une option                                        |                            |                              |
| ont - Largeur utile                      | 25 II Contrôle annuel                  | Contról           |                                                       |                            |                              |
| ont - Ouverture                          | 26 E Contrôle annuel                   | Contrôl (?)       | tes vous sûr de vouloir assigner la valeur "2" au cha | no "frequenceAnnuele" nour | les 105 objets séléctionnés? |
| ont - Secteur                            | 27 III Contrôle annuel                 | Contról           |                                                       | op nequencerativest pour   |                              |
| ont - Structure                          | 28 III Contrôle annuel                 | Contrôl           |                                                       |                            |                              |
| ont - Voie de gestion                    | 29 El Contrôle annuel                  | Contrôl           | Oui Non                                               | Annuler                    |                              |
| onts                                     | 30 Contrôle annuel                     | Contrôl           | Lummand Management                                    |                            |                              |
| onts - Matériau                          | 31 III Contrôle annuel                 | Contrôl           |                                                       |                            |                              |
| onts - Quverture                         | 32 III Contrôle annuel                 | Contrôle annuel   | OK                                                    |                            | 0.00                         |
| ante - Structura                         | 33 Contrôle annuel                     | Contrôle annuel   |                                                       |                            | 0.00                         |
| ente Vais partés                         | 34 III Contrôle annuel                 | Contrôle annuel   | hassin A8 073705 1 / A8/BOD 737-1                     | AB                         | 0,00                         |
| onts - vole portee                       | 35 III Contrôle annuel                 | Contrôle annuel   | hassin A8 127463 2 / A8/BDD 1276-2                    | AS                         | 0.00                         |
|                                          |                                        |                   |                                                       |                            | 14.5.81                      |

• Affichez enfin les ouvrages dont le champ « Fréquence contrôle annuel » est à « 4 » :

| < 🔶 🔹 Bassin              | ns hydrauliques (Bassin hydraulique)      |                           |
|---------------------------|-------------------------------------------|---------------------------|
| Bassins hydrauliques (Bas | ssin hydraulique)                         |                           |
| 🧟 🗔 🧟                     | 1 🕫 💷 📅 📆 🛃                               |                           |
| Dernières Infrastructures | Fréquence controle annuel égal 4 [60]     | Fréquence controle annuel |
| Bassins hydrauliques      | 1 🛄 bassin_A8_059664_1 / A8/BDD 597-1     | 4                         |
| Tous                      | 2 🔠 bassin_A8_062151_1 / A8/BDD 620-1     | 4                         |
| 10000                     | - 3 🔠 bassin_A8_062559_1 / A8/BDD 625-1   | 4                         |
|                           | 4 👹 bassin_A8_068987_1 / A8/BDD 689-1     | 4                         |
|                           | 5 🔠 bassin_A8_070324_1 / A8/BDD 704-1     | 4                         |
|                           | 6 🔠 bassin_A8_070373_1 / A8/BEI 703-1     | 4                         |
|                           | 7 🛄 bassin_A8_071012_1 / A8/BEI 710-1     | 4                         |
|                           | - 8 进 bassin_A8_071993_1 / A8/BEI 720-1   | 4                         |
|                           | 9 🛄 bassin_A8_072876_1 / A8/BEI 727-1     | 4                         |
|                           | - 10 🔠 bassin_A8_073521_1 / A8/BFD 735-1  | 4                         |
|                           | - 11 🛄 bassin_A8_073980_1 / A8/BDD 740-1  | 4                         |
|                           | - 12 🔠 bassin_A8_074047_2 / A8/BDD 740-2  | 4                         |
|                           | - 13 Bassin_A8_074456_2 / A8/BDD 745-2    | 4                         |
|                           | 14 Bill baccin AS 075140 1 / AS/RDT 751-1 | 4                         |

✓ Affichez l'interface Visites périodiques :

| sance Surveillance A | dm. S | urv. Programmation                                  | Budgétisation              | OF OF |
|----------------------|-------|-----------------------------------------------------|----------------------------|-------|
| ins hydraulique      |       | Demandes de visite à p<br>Visites candidates à la i | rogrammer<br>programmation |       |
| assin hydraulique)   |       | Visites périodiques                                 | N                          |       |
|                      |       | Visites programmées                                 | 43                         |       |
| A full t             |       | Planification annuelle                              |                            |       |
| 2 bas                |       | Programmation plurian                               | nuelle                     |       |
| — 3 🛄 bas            |       | Programmer visite sur                               | ouvrage                    |       |

✓ Sélectionnez toutes les visites périodiques,

✓ Et affectez-leur la fréquence de contrôle annuel « 4 » :

| isites périodiques (Visite)             |                                       |                   |                                                      |                                  |                            |
|-----------------------------------------|---------------------------------------|-------------------|------------------------------------------------------|----------------------------------|----------------------------|
| 0 13 9                                  | < 10 III 77 📆 🕮 1                     |                   |                                                      |                                  |                            |
| ernières Infrastructures                | Fréquence controle annuel égal 4 (60) | Type de visite    | Infrastructure                                       | Voie de oestio                   | n Coût                     |
| tténuateur de choc                      | 1 III Contrôle annuel                 | Contrôle annuel   | bassin A8 059664 1 / A8/BDD 597-1                    | A8                               | 0.00                       |
| wents                                   | 2 Contrôle annuel                     | Contrôle annuel   | bassin_A8_062151_1 / A8/BDD 620-1                    | A8                               | 0,00                       |
| ivente de nésne                         | 3 1 Contrôle annuel                   | Contrôle annuel   | bassin_A8_062559_1 / A8/BDD 625-1                    | AB                               | 0,00                       |
| reine huden der se                      | 4 III Contrôle annuel                 | Contrôle annuel   | bassin_A8_068987_1 / A8/800 689-1                    | A8                               | 0.00                       |
| isans nya aaiques                       | 5 III Contrôle annuel                 | Contrôle annuel   | bassin A8 070324 1 / A8/BDD 704-1                    | AB                               | 0,00                       |
| uments                                  | 6 III Contrôle annuel                 | Contrôle annuel   | bassin A8 070373 1 / A8/BEI 703-1                    | AB                               | 0.00                       |
| oures d'emprise                         | 7 III Contrôle annuel                 | Contrôle annuel   | bassin_A8_071012_1 / A8/BEI 710-1                    | AB                               | 0,00                       |
| ommune                                  | 8 III Contrôle annuel                 | Contrôle annuel   | bassin_A8_071993_1 / A8/BEI 720-1                    | AB                               | 0,00                       |
| astonnare                               | 9 🗐 Contrôle annuel                   | Contrôle annuel   | bassin_A8_072876_1 / A8/BEI 727-1                    | A8                               | 0,00                       |
| j_Prestataires > 10                     | 10 III Contrôle annuel                | Contrôle annuel   | bassin_A8_073521_1 / A8/BFD 735-1                    | AB                               | 0,00                       |
| PC                                      | 11 III Contrôle annuel                | Contrôle annuel   | bassin_A8_073980_1 / A8/800 740-1                    | A8                               | 0,00                       |
| fras - VISITES-JOUR-DEPUIS-RECUPERATION | 12 II Contrôle annuel                 | Contrôle annuel   | bassin A8 074047 2 / A8/BDD 740-2                    | A8                               | 0,00                       |
| frastructures                           | 13 Contrôle annuel                    | Contrôle annuel   | bassin_A8_074456_2 / A8/BDD 745-2                    | AB                               | 0,00                       |
| s d'arrêt                               | 14 Contrôle annuel                    | Contrôle annuel   | bassin_A8_075142_1 / A8/801 751-1                    | AB                               | 0,00                       |
| urs                                     | 15 Contrôle annuel                    | Contrôle annuel   | bassin_A8_075330_2 / A8/801 753-2                    | AS                               | 0,00                       |
| ars - Hauteur                           | 16 II Contrôle annuel                 | Contrôle annuel   | bassin_A8_075909_1 / A8/BDD 759-1                    | AB                               | 0,00                       |
| rs - Structure - Matériau               | 17 III Contrôle annuel                | Contrôle annuel   | bassin_A8_076275_1 / A8/800 763-1                    | AB                               | 0,00                       |
| rs - Voie protégée                      | 18 Contrôle annuel                    | Contrôle annuel   | bassin_A8_076939_2 / A8/BDD 769-2                    | AS                               | 0,00                       |
| irs - Vole soutenue                     | 19 🕕 Contrôle annuel                  | Contrôle annuel   | bassin_A8_077182_2 / A8/800 772-2                    | AB                               | 0,00                       |
| fe                                      | 20 🚺 Contrôle annuel                  | Contrôle annuel   | ( · · · · ·                                          | -                                | 0,00                       |
| Er - Shurbing                           | 21 Contrôle annuel                    | Contrôle annuel   | Modificateur de champs                               |                                  | 25 0,00                    |
| s - Subcure                             | 22 D Contrôle annuel                  | Contrôlo          |                                                      |                                  |                            |
| t Identifient                           | 23 Contrôle annuel                    | Contrôle Sélectio | nner une option                                      |                                  | <u>⊢ X</u>                 |
| nt - Idendidint                         | 24 III Contrôle annuel                | Contrôle          |                                                      |                                  |                            |
| nt - Largeur uble                       | 25 🔠 Contrôle annuel                  | Contrôle          |                                                      |                                  |                            |
| nt - Ouverture                          | 26 🛄 Contrôle annuel                  | Contrôle (V)      | Etes-vous sûr de vouloir assigner la valeur "4" au o | hamp "frequenceAnnuelle" pour le | es 60 objets séléctionnés? |
| ont - Secteur                           | 27 🛄 Contrôle annuel                  | Contrôle          |                                                      |                                  |                            |
| ont - Structure                         | 28 🛄 Contrôle annuel                  | Contrôle          |                                                      |                                  |                            |
| int - Voie de gestion                   | 29 II Contrôle annuel                 | Contrôle          |                                                      | n Annuer                         |                            |
| nts                                     | 30 🔢 Contrôle annuel                  | Contrôle          | 100.001000.00                                        |                                  |                            |
| nts - Matériau                          | 31 Contróle annuel                    | Contrôle annuer   | 0                                                    |                                  | 0,00                       |
| nts - Ouverture                         | 32 Contrôle annuel                    | Contrôle annuel   |                                                      |                                  | 0,00                       |
| nts - Structure                         | 33 Contrôle annuel                    | Contrôle annuel   |                                                      | -                                | 0,00                       |
| nts - Voie portée                       | 34 Contrôle annuel                    | Contrôle annuel   | bassin_A8_085498_2 / A8/BDI 855-2                    | AB                               | 0,00                       |
| unts A8                                 | 35 📋 Contrôle annuel                  | Contrôle annuel   | bassin_A8_086080_2 / A8/BDI 861-2                    | AB                               | 0,00                       |
| rotections acoustiques                  | 36 🛄 Contrôle annuel                  | Contrôle annuel   | bassin_A8_086203_2 / A8/BDI 862-2                    | AB                               | 0,00                       |
| ones-Mats Radio - Structure             | 37 Contrôle annuel                    | Contrôle annuel   | bassin_A8_086537_2 / A8/BDD 865-2                    | A8                               | 0,0                        |
|                                         | 38 El Contrôle annuel                 | Contrôle annuel   | bassin &8 086861 2 / A8/BDD 869-2                    | 48                               | 0.00                       |

#### 8. Dans l'interface [OASIS-DT], menu {Administration} :

- Dans l'interface Bassins, sélectionnez tous les bassins,
- Et utilisez la commande {Connaissance > Mettre à jour éléments génériques}.
- 9. Dans l'interface **[OASIS-WEB]**, vérifiez la cohérence des fréquences du contrôle annuel avec le paquet de visites à réaliser :

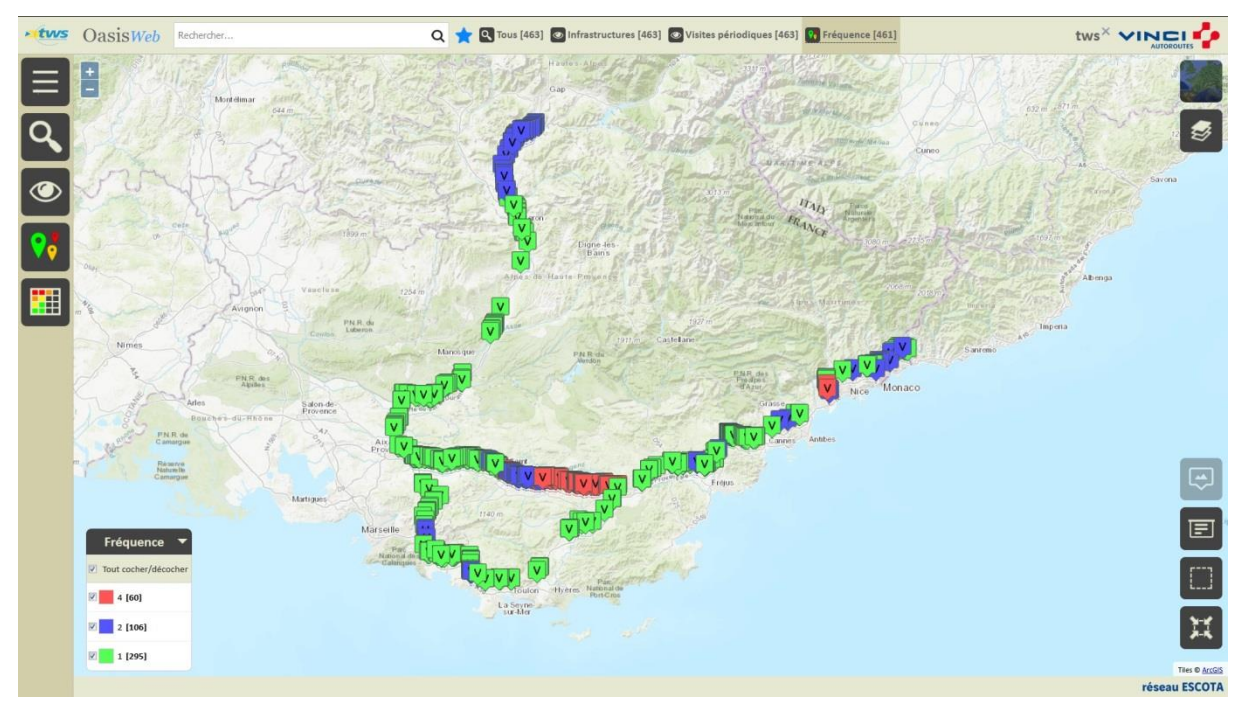